## How to disable "Mute participant" & "Remove participant" options for students in a meeting

- 1. (optional) Create the meeting (you cannot see the "View meeting details" option when you create the meeting)
- 2. Open the meeting (either from the Calendar or the Team)
- 3. Click on the three dots:

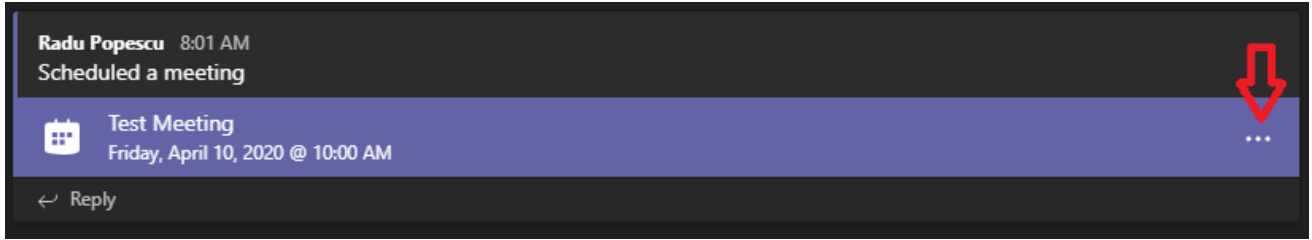

4. Click on "View meeting details":

| Radu Popescu 8:01 AM<br>Scheduled a meeting       |                        |
|---------------------------------------------------|------------------------|
| Test Meeting<br>Friday, April 10, 2020 @ 10:00 AM |                        |
| ← Reply                                           | ∃ View meeting details |

5. Click on "Meeting options" (this is the view when you open the meeting from Calendar):

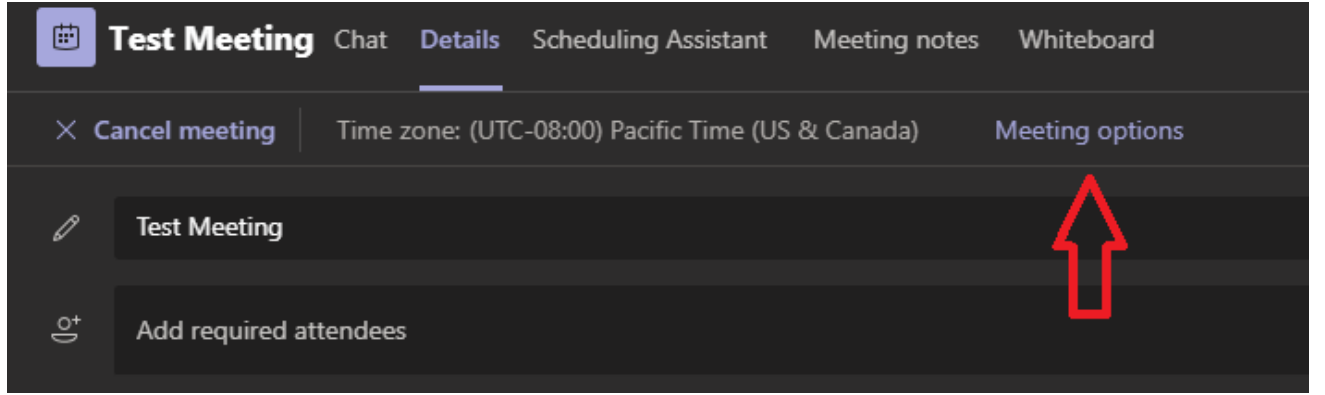

6. <u>A new browser windows/tab will open, and you might have to login to</u> Office 365.

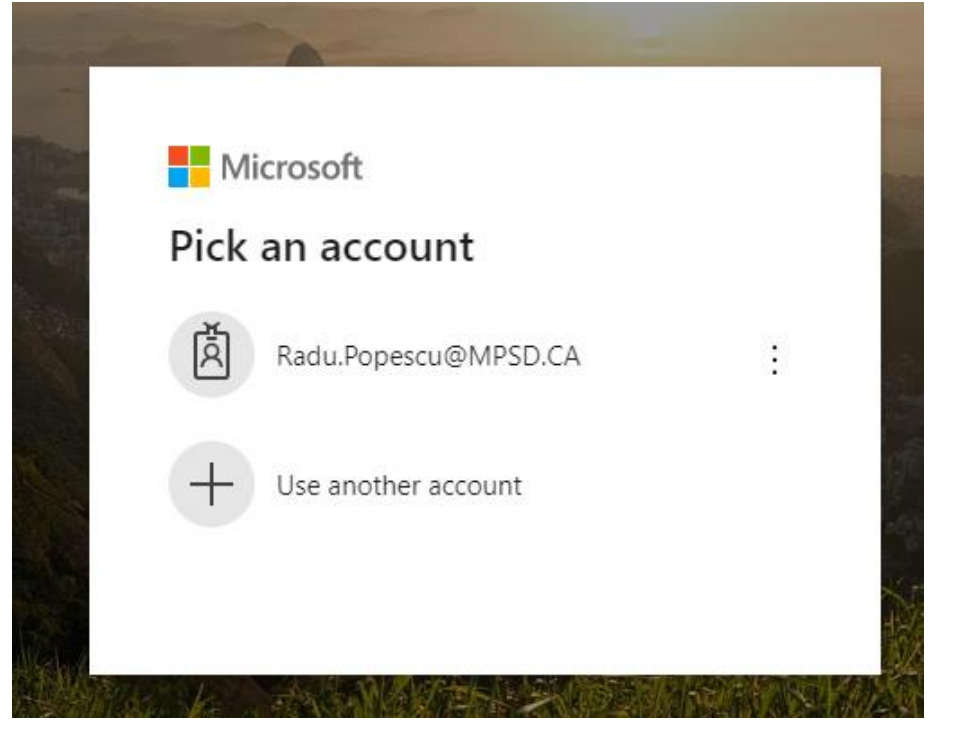

7. Once logged in, change the Meeting option "Who can present?" to "Only Me":

| Test Meeting                                            |                           |      |
|---------------------------------------------------------|---------------------------|------|
| 逆 April 10, 2020, 10:00 AM - 10:30 AM<br>은 Radu Popescu |                           |      |
| Meeting options                                         |                           |      |
| Who can bypass the lobby?                               | People in my organization | ~    |
| Who can present?                                        | Only me                   | ~    |
|                                                         |                           | Savo |
|                                                         |                           | Jave |

8. Save. One the Save button changes to V Done!, close the browser window/tab.

## 9. Go back to the Meeting window and click Close.

| Meeting notes | Whiteboard      |         | Join | Close |
|---------------|-----------------|---------|------|-------|
| ያ Canada) በ   | Meeting options | Trackin | g    | Ŷ     |